### Ariba Network Supplier Registration Guide

#### SAP Ariba

### sappi

A

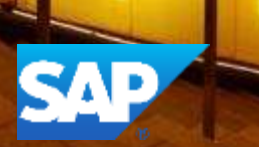

### **Registering on the Ariba Network**

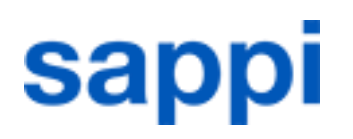

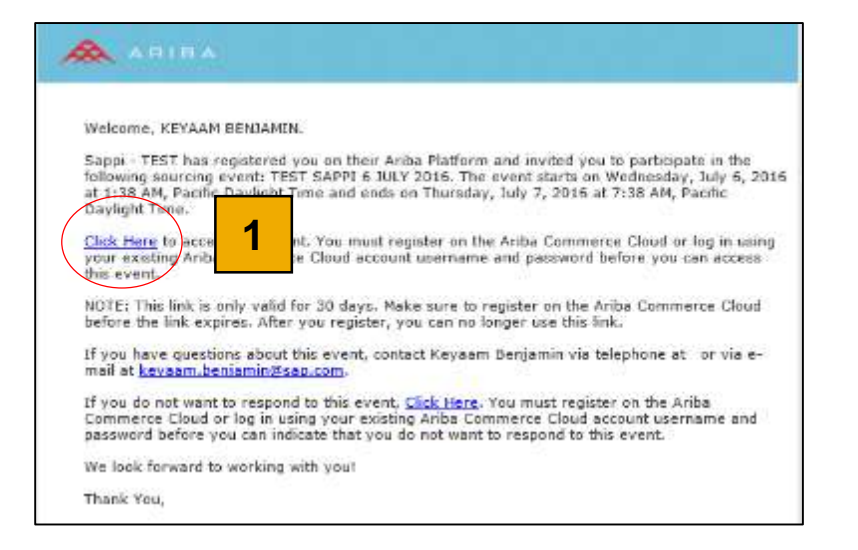

Click on the "Click Here"(1) hyperlink to register on the Ariba Commerce Cloud

### Landing Page

## sappi

#### Ariba Sourcing

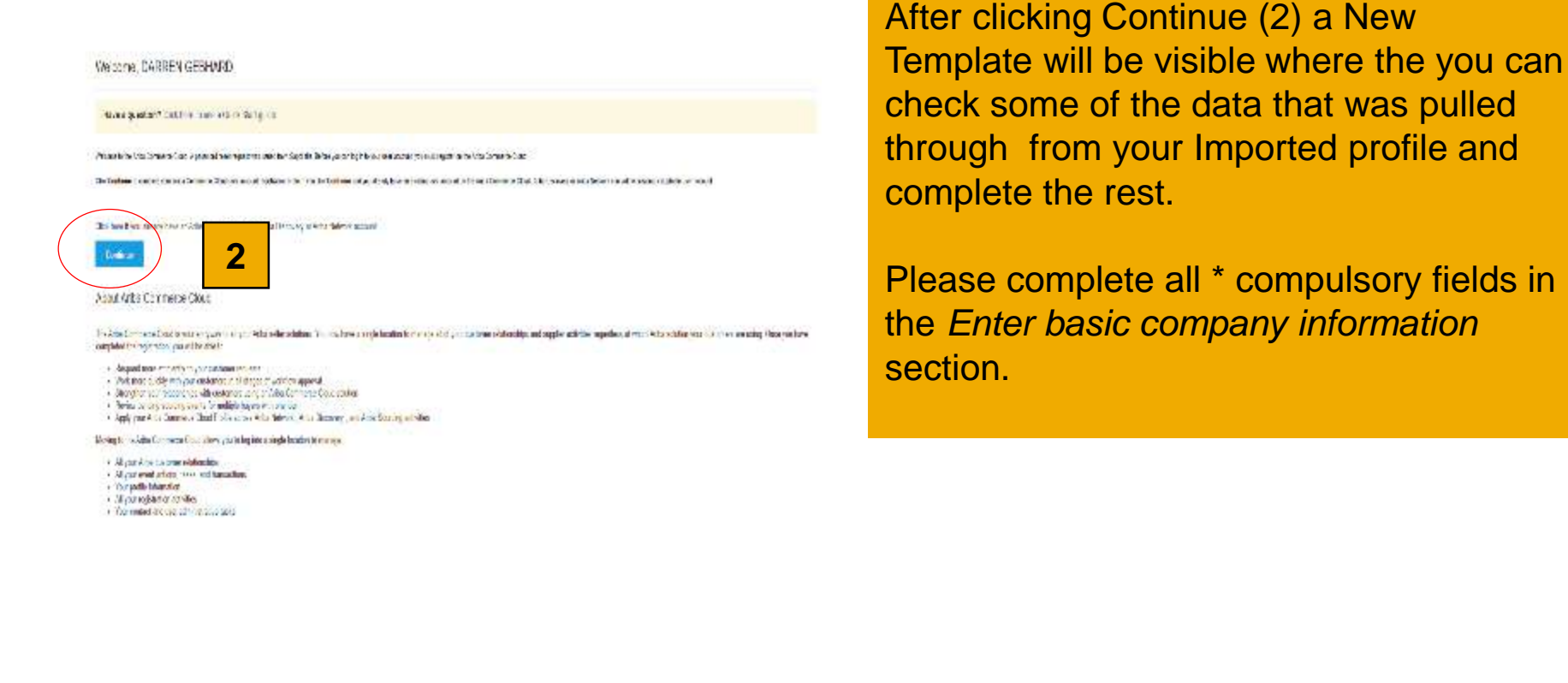

### Completing your Commerce Cloud Information Sappi

| Please complete all * (3) compulsory fields in the <i>Enter basic company information</i> section |
|---------------------------------------------------------------------------------------------------|
|                                                                                                   |
|                                                                                                   |
|                                                                                                   |
|                                                                                                   |
|                                                                                                   |

#### **User Account Information**

## sappi

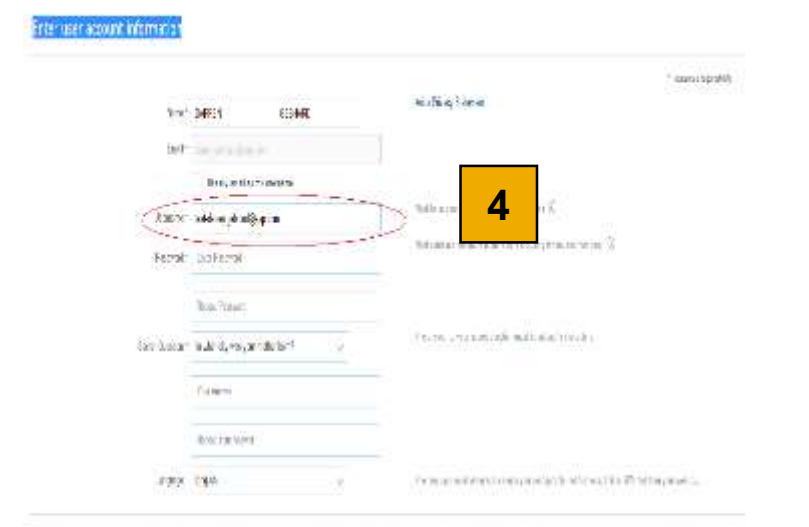

ale de la version de la classe activer de la classe active de la classe de la classe de la classe de la classe Transfère de part de classe de la classe de la classe de la classe de la classe de la classe de la classe de la

Sold philician wearing woods any energies of more independented would have function for the second sold we would be the second sold and sold the second sold we would be the second sold we would be the second sold w

The strip terms in (1) shows a discrimination of the solution of the device product the strip is a solution of the solution of the solution

#### Investoring and a second in and second have formed

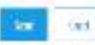

Please complete the *Enter user account information* section (4) Username needs to be in an Email Format – Ariba standard practice. A tick needs to be added to the Terms of Use block Click **Submit** once done.

### **Company Profile**

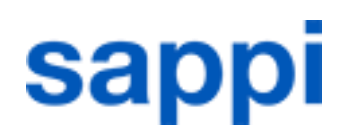

| Ariba Sourcing                                                                                                    |                                                                                 | Res Mode                                                                                              |
|----------------------------------------------------------------------------------------------------|---------------------------------------------------------------------------------|----------------------------------------------------------------------------------------------------|
|                                                                                                    |                                                                                 |                                                                                                    |
| Required Profile Fields<br>You sisteme has requested for you camplete the fallowing information tablec they constant | Dusiness with you. Click Go to Company Profile and consiste th                  | e regunet fields. After you provide the requested information, you can begin participating in events. |
| Required Profile Fields From Sappi - TEST                                                                            |                                                                                 |                                                                                                    |
|                                                                                                    | Aunter Of Stiployees     Controler Requested Fields     Go to Company Profile > | 5                                                                                                    |

A new window will open displaying Ariba Sourcing desktop and what the SAPPi SPQ (Supplier Profile Questionnaire) Requirements are.

- Number Of Employees
- Customer Requested Fields

Click Go to Company Profile (5) to continue.

### **Company Profile (Continue)**

# sappi

| Contests Ptol is                                                | 549 J                                                 |
|-----------------------------------------------------------------|-------------------------------------------------------|
| Torn To Taxan () Annual Same Debalan () Correctagened Salary To | LOWA .                                                |
| "Jude and send citigs 10                                        | Sagsi-It's forgenetities ander<br>in Honor O'Sregione |
| Busitess information                                            | a second                                              |
| "Mathematics                                                    | Sour Fride Canadianese                                |
| feeder of Line Local *                                          |                                                       |
| Zani / Serana                                                   | E of Links Sold                                       |
| alex, 1, tot                                                    | Arms Scene                                            |
|                                                                 | Last in stream                                        |
| Tope 24 Charach                                                 | T stars we                                            |
| Type of Organizations and the                                   | Becudeta                                              |
| Contacts retrie                                                 | Larvie Recipto                                        |
|                                                                 |                                                       |
| General Galerian                                                | (Bare Visa 1) or 17 tille                             |
| 1000 M                                                          | Cit have of your little toth                          |
| Dit states D                                                    | 10 <u></u>                                            |
| Situl laster faiter                                             | <ul> <li>Care Water All</li> </ul>                    |
| Tac (ידידום בי)                                                 | Tales David Toda                                      |
| To Sauther worded v                                             | Tradestor and Socrega                                 |
| Ture Tor evalue                                                 |                                                       |
| 1 1 1 1 1 1 1 1 1 1 1 1 1 1 1 1 1 1 1                           |                                                       |

You will now see the Company Profile Window (6). You are required to complete all Required Fields marked with \* on the Company Profile window.

- Number of Employees
- VAT Registration Document Upload a document.
- Tax Clearance Number.
- Tax Clearance Document Upload a document.
- Tax Clearance Expiry Date
- Tax Clearance Expiry Date Once done click **Save** top/ bottom right.

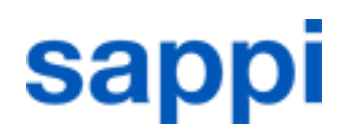

You can now click on the *Customer Requested* Tab. Note: You will not be able to go to this tab if you did not complete the compulsory questions in the previous task.

Once you have clicked the Customer Requested Tab you should now see Customer Requested Profile Information . This should be Incomplete in Red. Click the Sappi link below Customer (7) .

| Ariba                   | Sourcing      |               |          |                      |                    | Livel Mode           |
|-------------------------|---------------|---------------|----------|----------------------|--------------------|----------------------|
| Company                 | Profile       |               |          |                      |                    |                      |
| Basic ( <mark>0)</mark> | Business (2)  | Marketing (3) | Contacts | Certifications (1)   | Customer Requested | Additional Documents |
| * insteador a re        | rjurnal field |               |          |                      |                    |                      |
| Sourcing Cue            | tomer Lief    |               | Funt     | mar Resources Burfle | stamatist          |                      |
| Sappi - TE              | st            | 7             | Jngo     | nolete               |                    |                      |

### **Complete section 2 and 4 and submit**

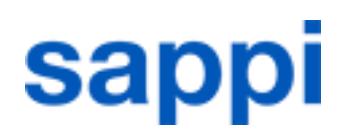

| Once yo                                                                                                    | ou click the Sappi link the Sappi                                                                                                    | SPQ will                                   | open for yo                                             | u to                                |
|----------------------------------------------------------------------------------------------------|----------------------------------------------------------------------------------------------------|--------------------------------------------|---------------------------------------------------------|-------------------------------------|
| comple                                                                                                    | te and then Submit.                                                                                                    |                                            |                                                         |                                     |
| 0                                                                                                    | Complete sections 2 and 4                                                                                                    |                                            |                                                         |                                     |
| 0                                                                                                    | Once done click Submit (8)                                                                                                    |                                            |                                                         |                                     |
| 0                                                                                                    | Click the <b>X</b> in the top right (9)                                                                                                    |                                            |                                                         |                                     |
|                                                                                                    |                                                                                                    |                                            |                                                         |                                     |
| appi - TES                                                                                                    | T Requested Profile                                                                                                    |                                            |                                                         |                                     |
| ur custemer ba<br>ormation, click<br>stemer Click Di<br>stemer<br>atus: Submitter                              | specifically requested that you complete the following pro<br>submit You can click Save as Draft to save any values y<br>scard Draft to clear all the changes you have made and di<br>s by DARREN GEBHARD wL07/07/2016 01.47 PM                                                                                                    | Discard Draft                              | Save as Draft                                           | submitted to your Submitted to your |
| 🗸 You have a                                                                                                   | uccessfully submitted changes to your customer                                                                                                    |                                            |                                                         |                                     |
| Please<br>complet                                                                                              | nake sure all mandatory questions are answered. Failure to d                                                                                                    | o so will result in a                      | warning message ask                                     | ing for *                           |
| Upload<br>Some a<br>upload r                                                                                   | your supporting documents,<br>sewers require attachments. Please provide them in a comme<br>nore than one tile, please compile a ZIP tile                                                                                                    | nn format (n.g. PDI                        | ZIP) If it is necessa                                   | ny to                               |
|                                                                                                    | ur Supplier Profile Questionnaire,<br>ip and the bottom of the page you will find a "Submit" icon. N                                                                                                    | o information is au<br>during the registra | bmitted until all manda<br>tion process (Icon "Se       | tory<br>ve as                       |
| Save ye<br>At the ti-<br>answers<br>Druft").<br>Howeve<br>prepare<br>It you at<br>"Submit                      | the prominent to pro-print the document "Sappi Supplier P<br>the information needed before entering it into the system<br>offer a connection break or other problems you may experience<br>"Icon was fast clicked.                                                                                                    | rofile Questionnain<br>a loss of data from | " (see below "Referen<br>i when the "Save as D          | ces") and<br>ratt" or               |
| Save yr<br>At the t<br>actavery<br>Draft").<br>Howeve<br>prepare<br>if yeu a<br>"Submit<br>Self.Bec<br>Once ye | are given and this ican is clicked. It is possible to save data<br>c we recommend to pre print the document "Sappi Supplier P<br>the information needed before ontering it into the system<br>itter a connection break or other problems you may experience<br>"icon was last clicked.<br>platration<br>or answers are submitted and evaluated by Sappi you will rec | e loss of data from                        | ≓ (see below "Referen<br>i when the "Save as D<br>mail. | ces") and<br>ratt" or               |

# sappi

| Ariba Sourcing                                                                                             | III Conserv Serboy V INVERTIGATION |
|----------------------------------------------------------------------------------------------------|------------------------------------|
| Company Profile                                                                                            | See Dare                           |
| Real: (2) Naumena (2), Macheling 20, Contacte Conflictions (1) Castonian Requirement Additional Decumenter | 10                                 |
| * Security consistent field                                                                                | Public Prohie Completeness         |
| Sourcing Contorner List                                                                                    | 2006                               |
| Gastune Culture Tegestel Title Eternation                                                                  | Short Description                  |
| Sappi - TEST tracediaw                                                                                     | Website                            |
|                                                                                                    | ADDUAT ROVETUR                     |

You will notice that the Customer Requested Profile Information is still set to Incomplete. Click SAVE (10) again top right and the Status will change.

### **Profile Successfully Updated**

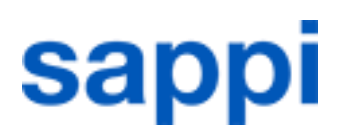

| Ariba Sourcing                                                                                                    | 🙃 Conserv Science 🔻 🛛 (2003) 1973 (1974) |
|----------------------------------------------------------------------------------------------------|------------------------------------------|
| Company Profile                                                                                                    | (an) Otor                                |
| V no artiste tes calenda, color<br>Ben 7 - Remo 7 - Remo 7 - Origina - Origina | *                                        |
| * Statistic species (etc.)                                                                                                    | Putic Task Canylesees                    |
| lede Devel if                                                                                                    | Star Description                         |
| 11                                                                                                    | Awar Revenue                             |

Once you have clicked Save the screen and status will change to Complete (11), you should also see a message in the green window confirming that *Your profile has been successfully updated*.

Now click Close (12) top right to close this window and to proceed to the Workbench. This will end the process and the Supplier is ready to transact with Sappi

### Supplier account is created

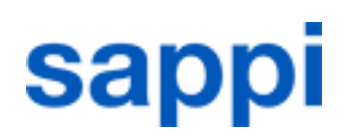

| A TH I B A*     Notacon     Welcome to Ariba  Thurk you for cellining you repittation on Arba. As a safer on the Acba Communic Cloud, you have all of th safet your organization. When you undigue your company profile. It is inponted that you provide estamize infor     Your anall address camma sancher@psep.com has been verified.     Your Arba unername sancher@psep.com has been activated.  Complete Your Company Profile Now | I fooling on a second to configure your account to attract buying organizations to your products or services and to transact with them in the your that bent nation about your company trans your address to your business policies, to batter help buying organizations find your company                                        | Your Ariba Network account<br>is created!                                                                              |
|----------------------------------------------------------------------------------------------------|----------------------------------------------------------------------------------------------------|----------------------------------------------------------------------------------------------------|
| Add company contacts to ensure your trading partners can contact you:     Add marketing and theactat details to help over trading partners find you     View additional company profile recommendations in the completeness mean                                                                                                    | Why is your company profile important?<br>Congeting your company profile important?<br>Is commonly, industry, sales techny, ic offer criteria.<br>Buyers use your company profile to evaluate your capabilities.<br>Avba uses intermation in your company profile to automatically match your capabilities with new opportunities | A R I B A" Network<br>Supercovere                                                                                      |
|                                                                                                    | Compared only Company Profile Island                                                                                                    | Static (5) Business (2) Marketing (3) Contacts Centrications (1) Additional Documenta     tracities a regularial field |

Once logged in to your account you have the option to give a more detailed description of your company's profile.

This information is optional but we advise you to complete as much information as possible as this will give your buyers a more detailed overview of your activities.

More information about this can be found in the Account Configuration guide.